1.「各種変更・申込」画面に追加 「各種変更・申込」ボタンを押していただくと下記画面が表示されるので、「サービス利用口座の追加申込み」ボタンを押してください。

| 🔊 阿波銀行                                                                             | 各種変更・申込                                                       | あわぎん<br>インターネットバンキング                                                                                                    |
|------------------------------------------------------------------------------------|---------------------------------------------------------------|----------------------------------------------------------------------------------------------------|
| <b>ログオフ</b><br>残高照会                                                                | 登録・変更する項目を選択してく                                               | ださい。                                                                                                    |
| 入出金明細照会                                                                            | 申込・登録                                                         | 説明                                                                                                    |
| 振込・振替料金払込                                                                          | サービス利用口座の追加申込み<br>結果照会                                        | ●通・財形預金口座や投資信託口座など、インターネットバ<br>ンキングで利用される口座(ご本人名義の当行口座)の追加<br>ができます。                                                                                          |
| 投資信託                                                                               | 申込・登録                                                         | 説明                                                                                                    |
| 各種変更·申込<br>メッセージ                                                                   | □座振替のお申込み           結果照会                                      | 電気料金(四国電力)、電話料金(NTT)、NHK受信料、水道<br>料金(徳島市水道局)、ガス料金(四国ガス)の□座振替の<br>お申込みができます。                                                                                   |
| 甲刷                                                                                 | メールアドレスの登録・変更                                                 | メールアドレスの登録・変更ができます。                                                                                                    |
| ヘルプ                                                                                | 変 更                                                           | 設 明                                                                                                    |
| お問い合わせ先<br>あわぎんお客さま<br>サポートセンター                                                    | 住所変更           結果照会                                           | お届けのご住所の変更と変更結果が照会できます。                                                                                                    |
| 0120-39-6263                                                                       | ログオンバスワードの変更                                                  | ログオンに使用するパスワードの変更ができます。                                                                                                    |
| 平日(除く12/31)<br>9:00~17:00<br><b>商号等</b><br>株式会社阿波銀行<br>登録金融機問<br>四国財務局長<br>(登金)第1号 | 振込限度額の照会・変更                                                   | インターネットパンキングの振込限度額について、「照会」<br>または「引下げ」ができます。<br>インターネットパンキングでは「引下げ」のみ操作可能です<br>ので十分ご注意ください。(引下げのお取消しはできません)<br>なお、振込限度額の「引上げ」をご希望の場合は、代表口座<br>店の窓口でお手続き願います。 |
| 加入協会<br>日本証券業協会                                                                    | ご利用口座の削除、振込限度額の<br>詳細は <u>こちら</u> をご覧ください。<br>(ご利用口座:本サービスでご利 | D引上げは申込書の提出が必要となります。<br>J用されるご本人名義の当行口座)                                                                                                    |
|                                                                                    |                                                               | トップへ                                                                                                    |

والسدين والمساد

2.「サービス利用口座登録」画面 追加登録する口座をご入力いただき、注意事項を確認の上、「同意します」にチェックし「次へ」ボタンを押してください。

| 「波銀行            | サービス利用                                                                                                    | 日座の追加                                      |                                                                                                    | あわきん<br>インターネットバンキ:                                                                                                    |
|-----------------|----------------------------------------------------------------------------------------------------|--------------------------------------------|----------------------------------------------------------------------------------------------------|----------------------------------------------------------------------------------------------------|
| グオフ             |                                                                                                    |                                            |                                                                                                    |                                                                                                    |
| 高照会             | 内容入力>確認・                                                                                                    | ·登録>受付完了                                   |                                                                                                    |                                                                                                    |
| 明細照会            | このサービスでご                                                                                                    | 「利用いただく口座につ                                | ついて、追加登録すること:                                                                                                    | ができます。                                                                                                    |
| •振替             |                                                                                                    |                                            |                                                                                                    |                                                                                                    |
| 会机器             | 七々社                                                                                                    | +約 余日 → 白沢                                 | 1¥                                                                                                    |                                                                                                    |
|                 | の右的                                                                                                    |                                            | 1946                                                                                                    |                                                                                                    |
| 新加加東亚<br>各/音和   | (LED CON.                                                                                                    | • • • • • • • • • • • • • • • • • • •      |                                                                                                    |                                                                                                    |
|                 | 代表日産お庙1                                                                                                    | <b>*///</b> 00県00市                         | 5 × × × × × × × × × × × ×                                                                                                    | * * * * * *                                                                                                    |
| 史中区             | 連絡先電話番号<br>(日中連絡先)                                                                                                    | <b>5</b> 000 - 1                           | 23 - 4567                                                                                                    |                                                                                                    |
| セージ             | ※連絡先電話番                                                                                                    | 号、日中連絡がとれる                                 | 電話番号を市外局番から入                                                                                                    | 力してください。                                                                                                    |
|                 |                                                                                                    |                                            |                                                                                                    |                                                                                                    |
| ルプ              | 【現在の登録日』                                                                                                    | · · · · · · · · · · · · · · · · · · ·      |                                                                                                    |                                                                                                    |
|                 | <b>支店番</b> 亏<br>001                                                                                                    | <b>支店名</b><br>本店営業部                        | <b>預金種類</b><br>普通                                                                                                    | 100000                                                                                                    |
| 合わせ先            | 001                                                                                                    |                                            | <br>定期・積立                                                                                                    | 1000001                                                                                                    |
| んお客さま<br>・トセンター | 003                                                                                                    | 〇〇支店                                       | 普通                                                                                                    | 1000002                                                                                                    |
| 39-6263         | 003                                                                                                    | 〇〇支店                                       | カードローン                                                                                                    | 1000003                                                                                                    |
| (12/31)         |                                                                                                    | 7                                          |                                                                                                    |                                                                                                    |
| 5号等             | 【追加登録する[                                                                                                    | ] 座】                                       | 西本接新                                                                                                    |                                                                                                    |
| 在阿波銀行<br>金融機関   | 1 選択                                                                                                    |                                            | 渡玉住泉                                                                                                    |                                                                                                    |
| 財務局長<br>金)第1号   | · · · · · · · · · · · · · · · · · · ·                                                                                                    |                                            |                                                                                                    |                                                                                                    |
| 入協会             |                                                                                                    |                                            | 温沢してんさい ▼                                                                                                    |                                                                                                    |
| [券業協会           | 3<br>( )選択                                                                                                    |                                            | 選択しいたさい ▼                                                                                                    |                                                                                                    |
|                 | 4 選択                                                                                                    |                                            | 選択しいたさい ▼                                                                                                    |                                                                                                    |
|                 | <b>5</b> 選択                                                                                                    |                                            | 選択してたさい 🚩                                                                                                    |                                                                                                    |
|                 | <ul> <li>下「</li> <li>1.2</li> <li>にを</li> <li>スピレルン</li> <li>にを</li> <li>スピレルン</li> <li>にた前記でた登</li> <li>シンシーン</li> <li>た前記でた登</li> <li>シンシーン</li> <li>シンシーン</li> <li>(23)</li> <li>(23)</li> <li>(24)</li> </ul> | ○押には、「「「」」」」」」」」」」」」」」」」」」」」」」」」」」」」」」」」」」 | <ul> <li>つうえ、よろしければ「同:</li> <li>ご本人名義の当行口座に1500は、この画面で登録い:</li> <li>日・祝日・12月31日は除:</li> <li>ロ・初るお客さまには、当:</li> <li>・申込」メニューより登:</li> <li>(力いただいた口座につい:</li> <li>ひ場合、ご登録いただいた:</li> <li>第につきましては、下記通ばしています</li> <li>います(証書式定期預金はいます)</li> <li>っております「取引報告書」</li> </ul> | 意します」にチェックし、<br>限ります。<br>ただいた日の2日後<br>きます)となります。<br>行より追加登録完了の<br>録いただけますので<br>て、格先電話番号へご連絡<br>帳等にてご確認ください。<br>ご登録いただけません)<br>」・「取引残高報告書」等 |
|                 |                                                                                                    |                                            |                                                                                                    | カンを捕してノゼナル                                                                                                    |
|                 | , 미묘 () 로 9 ]                                                                                                    | ie テェック ししいだ/                              |                                                                                                    |                                                                                                    |
|                 |                                                                                                    | Copyright ©                                | 2010 The Awa Bank, Limi                                                                                                    | ted.                                                                                                    |

5.「サービス利用口座確認」画面 追加登録内容を確認していただいた上で、「確認パスワード」を入力し「実行」ボタンを押してください。

| 💦 阿波銀行               | サービス利用ロ座の追加                                                                                 |                                                                       | あわぎん<br>インターネットバンキング                                      |                                           |  |
|----------------------|---------------------------------------------------------------------------------------------|-----------------------------------------------------------------------|-----------------------------------------------------------|-------------------------------------------|--|
| <b>ログオフ</b><br>残高照会  | 内容入力>確認・登録                                                                                  | >受付完了                                                                 |                                                           |                                           |  |
| 入出金明細照会              | お名前                                                                                         | 地銀 太郎 様                                                               |                                                           |                                           |  |
| 振込・振替                | 代表口座お取引店                                                                                    | 〇〇支店                                                                  |                                                           |                                           |  |
| 料金払込                 | 代表口座お届住所                                                                                    | 111-1111<br>〇〇県〇〇市×××>                                                | < × × × × × × × × × × × × ×                               | × × ×                                     |  |
| 定期·財形預金<br>投資信託      | 連絡先電話番号<br>(日中連絡先)                                                                          | 000 - 123 - 4567                                                      |                                                           |                                           |  |
| 各種変更·申込              |                                                                                             |                                                                       |                                                           |                                           |  |
| メッセージ                | 【現在の登録口座】                                                                                   |                                                                       | <b>T</b> & 47 <b>T</b>                                    |                                           |  |
| 田刷                   | 支店番号                                                                                        | 支店名                                                                   | 預金種類                                                      |                                           |  |
|                      | 001                                                                                         | 本店名耒部<br>本店営業部                                                        | 管理                                                        | 100000                                    |  |
| ヘルプ                  | 000                                                                                         |                                                                       | 正期・値立                                                     | 1000001                                   |  |
|                      | 003                                                                                         |                                                                       | ロードローン                                                    | 1000002                                   |  |
| お問い合わせ先              |                                                                                             | 002/8                                                                 |                                                           | 100000                                    |  |
| あわぎんお客さま<br>サポートセンター | 【追加登録する口座】                                                                                  |                                                                       |                                                           |                                           |  |
| 0120-39-6263         | 支店番号                                                                                        | 支店名                                                                   | 預金種類                                                      | 口座番号                                      |  |
| 9:00~17:00           | 001                                                                                         | 本店営業部                                                                 | 普通                                                        | 1000001                                   |  |
| 商号等                  | 003                                                                                         | <br><br>                                                              | 貯畜                                                        | 1000003                                   |  |
| 株式会社阿波銀行             | 003                                                                                         |                                                                       | 投資信託                                                      | 1000004123                                |  |
| 登録金服機関<br>四国財務局長     |                                                                                             |                                                                       | 貯畜                                                        | 1000005                                   |  |
| 加入協会日本証券業協会          | 本受付サービスでは、こ<br>ので、ご登録内容につ<br>ご利用カードに記載され<br>字を順番に入力してくた<br><b>曜認番号</b><br><b>曜認バスワード(可変</b> | ご登録いただいたご利用<br>> いて間違いがないかど<br>1 ている「確認番号」を<br>ごさい。<br>1 2 3 4<br>  〇 | 日 座の内容確認までは行うかご確認をお願いいた<br>・参照して、〇印が表示さ<br>5 6 7 8 9<br>0 | iっておりません<br>します。<br>れた部分(2箇所)の数<br>10<br> |  |
|                      | ソ <u>フトウェテ</u><br>確認パス<br>お客さまが安全にご利用い<br>キーボードを使用すること                                      | <u>マキーボードで</u><br>ワード入力<br>ただくため、ソフトウェア<br>をお勧めいたします。                 | 通常のキーボードから入<br>ックをクリックしてはず<br>スワード(2桁)を入力して<br>(2桁)       | カする場合は、上記のチェ<br>し、以下の入力船に確認パ<br>てください。    |  |
|                      |                                                                                             | Copyright © 2010 T                                                    | 다.                                                        | 合性于抗メニューへ                                 |  |

### 4.「サービス利用口座受付完了」画面

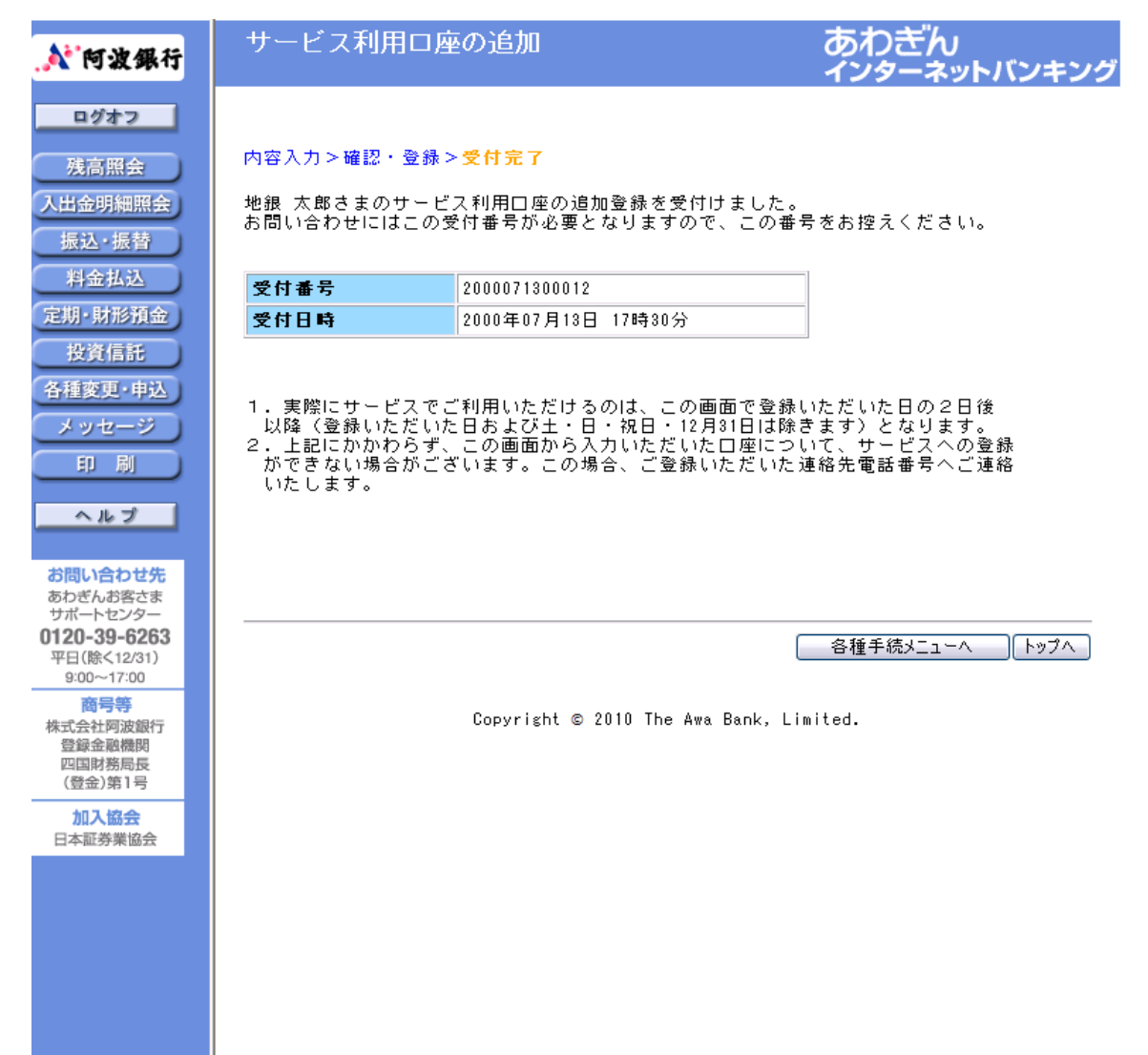

# 1. 投資信託残高照会画面 「損益」欄を追加しております。

| 💉 阿波銀行                                           | 投資信託(残高照会)                                                                                                    |                                                                                                    |                                                                                                    | あわぎん<br>インターネットバンキング                                                                                                    |                                                                               |                                       |
|--------------------------------------------------|----------------------------------------------------------------------------------------------------|----------------------------------------------------------------------------------------------------|----------------------------------------------------------------------------------------------------|----------------------------------------------------------------------------------------------------|-------------------------------------------------------------------------------|---------------------------------------|
|                                                  | 独立報告: (22)話                                                                                                    | ,                                                                                                    |                                                                                                    |                                                                                                    | 基準日 2                                                                         | 009年11月01日                            |
| 残荷照安                                             | 村正頂り残同 (語)(<br>ファンド名                                                                                                    | _<br>                                                                                                    | 其淮偪類                                                                                                    | 個別元本                                                                                                    | 評価類                                                                           | 信老                                    |
| 人田霊明細照会<br>振込・振替<br>料金払込<br>定期・財形預金              | レムラ日本株戦略フ<br>ァンド<br><愛称:Big P<br>roject-N><br>(自動けいぞく投資<br>コース)                                                          | 23,724                                                                                                    | 4,589円                                                                                                    | 4,149.81円                                                                                                    | 10,886円                                                                       | 基準価額は1<br>万口当り<br>信託財産留保<br>額 0.3%    |
| 投資信託                                             | 45-75 il s€ tr / 20 =8                                                                                                   |                                                                                                    |                                                                                                    |                                                                                                    |                                                                               |                                       |
| 各種変更·申込                                          | 一 設 損 り 残 尚 <u>( 解 説</u><br>フ っ ンド タ                                                                                     | ↓<br>種高(口類)                                                                                                    | 其淮信婚                                                                                                    | 個別元太                                                                                                    | 亚信婚                                                                           | 信子                                    |
| メッセージ                                            | ノムラ日本株戦略フ                                                                                                    | 元间(山奴/                                                                                                    | 소부교였                                                                                                    | 目別化本                                                                                                    |                                                                               | <b>M</b> ~                            |
| 印刷                                               | ァンド<br><愛称:Big P<br>roject-N><br>(自動けいぞく投資<br>コース)                                                                       | 23,724                                                                                                    | 4,589円                                                                                                    | 4,149.81円                                                                                                    | 10,886円                                                                       | 基準価額は1<br>万口当り<br>信託財産留保<br>額 0.3%    |
| <b>お問い合わせ先</b><br>あわぎんお客さま<br>サポートセンター           | インデックスファン<br>ド225<br>(自動けいぞく投資<br>コース)                                                                                   | 2,601,412                                                                                                    | 3,310円                                                                                                    | 3,013.20円                                                                                                    | 861,067円                                                                      | 基準価額は1<br>万口当り                        |
| 0120-39-6263<br>平日(除<12/31)<br>9:00~17:00<br>商号等 | 財産3分法ファンド<br>(不動産・債券・株<br>式) (毎月分配型)<br>(一般コース)                                                                          | 2,601,108                                                                                                    | 11,225円                                                                                                    | 11,096.33円                                                                                                    | 2,919,744円                                                                    | 基準価額は1<br>万口当り<br>信託財産留保<br>額 0.3%    |
| 株式会社阿波銀行<br>登録金融機関                               | 損益(解説)                                                                                                    |                                                                                                    |                                                                                                    |                                                                                                    |                                                                               |                                       |
| 四国財務局長<br>(登金)第1号                                | ファンド名                                                                                                    | 投資開始日                                                                                                    | 投資金額                                                                                                    | 評価額<br>受取済金額                                                                                                    | 運用損益                                                                          | 谴考                                    |
| 加入協会日本証券業協会                                      | ノムラ日本株戦略フ<br>アンド<br>ダ愛称:Big P<br>roject-N><br>(自動けいぞく投資<br>コース)                                                          | 2007/07/10                                                                                                    | 30,000円                                                                                                    | 21,772円<br>2,500円                                                                                                    | -5,728円                                                                       |                                       |
|                                                  | インデックスファン<br>ド225<br>(自動けいぞく投資<br>コース)                                                                                   | 2006/06/09                                                                                                    | 800,000円                                                                                                    | 861,067円                                                                                                    | 61,067円                                                                       |                                       |
|                                                  | 財産3分法ファンド<br>不動産・債券・株<br>式) (毎月分配型)<br>(一般コース)                                                                           | 2006/07/05                                                                                                    | 2,800,000<br>円                                                                                                    | 2,919,744円<br>20,000円                                                                                                    | 139,744円                                                                      |                                       |
|                                                  | 総合計                                                                                                    | -                                                                                                    | 3,630,000<br>円                                                                                                    | 3,802,533円<br>22,500円                                                                                                    | 195,083円                                                                      |                                       |
|                                                  | 特定口座開設状況:                                                                                                    | 開設されていま                                                                                                    | <del>てす。(</del> 源泉                                                                                                    | 徵収あり)                                                                                                    |                                                                               |                                       |
|                                                  | ・特定口座については<br>・基準価額とは、投資<br>・基準日において約定                                                                                   | t <u>こちら</u> をご覧く<br>C信託の受益権 1<br>E済みの残高(ロ野                                                                                               | ださい。<br>万日あたり<br>)を表示し                                                                                                    | の時価を示す価<br>ています。                                                                                                    | 額です。                                                                          |                                       |
|                                                  | ・基準価額は基準日野<br>せん。<br>・基準日以降の購入や<br>んのでご注意くださ                                                                             | 見在の価額であり<br>○解約(買取)の<br>⁵い。                                                                                                    | 、実際の購<br>お取引につ                                                                                                    | 入価額、解約価<br>いては、残高(                                                                                                    | 額または買取価<br>口数〉に反映さ                                                            | 額ではありま<br>れておりませ                      |
|                                                  | ・個別これは、ファン<br>同じファン<br>特別分配を3月31日以<br>※2000年3月3日以<br>、保倉金額は1日以<br>・受取全額です。(分分<br>での合額で基準(この<br>・評価額損益=(1の数<br>・運用損益=(評価額 | >> ドのご購入名の<br>ご購入名の<br>(R)の<br>(R)の<br>(R)の<br>(R)の<br>(R)の<br>(R)の<br>(R)<br>(R)<br>(R)<br>(R)<br>(R)<br>(R)<br>(R)<br>(R)<br>(R)<br>(R) | 手場別に保留したのにのよ記のま投<br>数合は本たれて、<br>お保信側してのよいの、する<br>とのにのようの、する<br>をのにのようの、する<br>をのにのようので、<br>ためりの、<br>する<br>をのにのよいで、<br>たりのし、<br>たりのし、<br>たりの<br>にのよいで、<br>たりのし、<br>たりのにのよいで、<br>たりのにのよいで、<br>たりのにのよいで、<br>たりのにのよいで、<br>たりのにのよいで、<br>たりのにのよいで、<br>たりのにのよいで、<br>たりのにのよいで、<br>たりのにのよいで、<br>たりのにのよいで、<br>たりのにのよいで、<br>たりのにのよいで、<br>たりのにのよいで、<br>たりのにのよいで、<br>たりのにのよいで、<br>たりのにのよいで、<br>たりのにのよいで、<br>たりのに、<br>たりのに、<br>たりののに、<br>たりのので、<br>たりのので、<br>たりので、<br>たりのので、<br>たりので、<br>たりのので、<br>たりので、<br>たりので、<br>たので、<br>たりので、<br>たりの<br>たりの<br>たりので<br>たりので<br>たりので<br>たりの<br>たりので<br>たりの<br>たりの<br>たりの<br>たりのでの<br>たりのでのでの<br>たりので<br>たりので | 豊平均気容です。<br>豊平均103ででは、<br>数字方配金さまの<br>よりなっいただにいなっていただいで、<br>ないないの基金でしたがま。<br>ないないのを<br>低算しています。<br>しています。<br>している。<br>している。<br>している。<br>している。<br>している。<br>している。<br>している。<br>している。<br>している。<br>している。<br>している。<br>している。<br>している。<br>している。<br>している。<br>している。<br>している。<br>している。<br>している。<br>しています。<br>しています。<br>しています。<br>しています。<br>しています。<br>しています。<br>しています。<br>しています。<br>しています。<br>しています。<br>しています。<br>しています。<br>しています。<br>しています。<br>しています。<br>しています。<br>しています。<br>しています。<br>しています。<br>しています。<br>し | )を含まない取す<br>算除されます。<br>D3<br>た金額の合計で、<br>たの合計で<br>たの合計で<br>たいて約定済み<br>で<br>う。 | 得価格です。<br>。<br>≢3月31日の<br>す。<br>の売却代金 |
|                                                  |                                                                                                    |                                                                                                    |                                                                                                    |                                                                                                    | ×II.                                                                          | -へ トップへ                               |

投資信託取引明細照会サービス

 (1)「詳細」ボタンを追加しております。「詳細」ボタンを押していただくと次ページの内容(取引の詳細)が表示されます。

| 💦 阿波銀行                                           | 投資信託(取引明細照会) あわぎん<br>インターネットバンキン                            |                                 |                  |                |                       | ソキン                |       |
|--------------------------------------------------|-------------------------------------------------------------|---------------------------------|------------------|----------------|-----------------------|--------------------|-------|
| ログオフ                                             | 取引明細照会>詳細                                                   |                                 |                  |                |                       |                    |       |
| 残高照会                                             | 投資信託のご購入                                                    | ・ご解約・再投資等の                      | り取引明細は           | 下記のとる          | おりです。                 |                    |       |
| 人出金明細照会                                          |                                                             |                                 |                  |                | 基準                    | 日 2008年0           | 4月10日 |
| 振込·振替<br>料金払込                                    | 約定日<br>受渡日<br>取引                                            | ファンド名                           | 数量<br>(口数)       | 約定<br>単価       | 金額<br>(申込手敷料)         | 取得単価<br>譲渡損益       | 区分    |
| 定期·財形預金                                          |                                                             | -                               | -                | -              | 454,797円<br>(20,568円) | -                  | -     |
| 投資信託<br>各種変更·申込                                  |                                                             | 18 -                            | -                | -              | 15,000円<br>(20,568円)  | -                  | -     |
| メッセージ                                            | 2010/01/2<br>2010/02/0<br>解約                                | 27<br>11 インデックスフ<br>ァンド225      | 46,578,057       | 2,729円         | 12,711,152円           | 2,609円<br>558,936円 | 特定    |
| 印刷                                               | 詳細 2010/01/<br>2010/01/<br>支払分配:                            | 2<br> 12<br> 18<br>金<br>(毎月分配型) | -                | -              | 111,974円              | -                  | -     |
| お問い合わせ先<br>あわぎんお客さま<br>サポートセンター                  | 前へ                                                          |                                 |                  |                |                       | 次                  | ^     |
| <b>0120-39-6263</b><br>平日(除く12/31)<br>9:00~17:00 | (全ファンド)<br>表示する内容を絞                                         | ✓ ファンド指定<br>り込む場合は、ファン          | こう<br>ノドを選択し     | 「ファン           | ド指定」ボタン               | を押してくた             | Ëð    |
| 商号等<br>株式会社阿波銀行<br>登録金融機関<br>四国財務局長<br>(登金)第1号   | い。<br>・約定日<br>約定単価の決定<br>に異なります。<br>・受渡日<br>(購入の提へ)         | 日(「銀行の受付日」<br>)                 | または「銀            | 行の受付           | 日の翌営業日」。              | となりファン             | ノド毎   |
| 加入協会<br>日本証券業協会                                  | <ul> <li>購入代金の精</li> <li>(解約・買取の</li> <li>売却代金の入</li> </ul> | 算完了日(資金引落日<br>場合)<br>金日         | とは異なりま           | きす。)           |                       |                    |       |
|                                                  | ・金額<br>(購入の場合)<br>申込金額(申<br>(解約、買取、                         | 込手数料・消費税等る<br>償還、分配金の場合)        | を含めた金額           | >              |                       |                    |       |
|                                                  | ロ座へのご人<br>※申込手数料は消<br>・取得単価                                 | 金金額<br>費税等を含んだ金額?               | き表示してい           | ます。            |                       |                    |       |
|                                                  | 手数料・消費税<br>手数料等)<br>・譲渡損益                                   | 等を含む投資信託の即                      | 収得に要した           | 単位口数;          | あたりの取得価額              | 額(個別元々             | z +   |
|                                                  | 株式投資信託を<br>※詳細は、「取引<br>い。                                   | 換金した際の税法上(<br>報告書」、「解約報令        | Dルールによ<br>告書」、「取 | り計算し;<br>引残高報: | た損益。<br>告書」などにより      | りご確認くた             | 5ð    |
|                                                  | ・区分<br>「特定」 :<br>「一般」 :                                     | 特定口座へ受入れされ<br>→般口座での取引、で        | ıたファンド<br>あるいは特定 | の取引<br>口座へ受,   | 入れされていな               | . <b>)</b> ファンドの   | ∋取引   |
|                                                  |                                                             |                                 |                  |                | لا                    |                    | ップへ   |

# (2)取引の詳細が表示されます。

| 💦 阿波銀行                                                            | 投資信託(取引                                                                                                    | 明細照会)                                                                                                    | す                                                                                                    | うわぎん<br>ンターネットバンキング                                                                                                    |
|-------------------------------------------------------------------|----------------------------------------------------------------------------------------------------|----------------------------------------------------------------------------------------------------|----------------------------------------------------------------------------------------------------|----------------------------------------------------------------------------------------------------|
| ログオフ                                                              | 取引明細照会 > 詳細                                                                                                    |                                                                                                    |                                                                                                    |                                                                                                    |
| 残高照会                                                              | お取引き状況の詳細                                                                                                    | は下記のとおりです。                                                                                                    |                                                                                                    |                                                                                                    |
| 入出金明細照会                                                           | ファンド名                                                                                                    | 財産3分法ファンド(不動                                                                                                    | 産・債券・株式〉(                                                                                                    | 毎月分配型)                                                                                                    |
| 版心·版管                                                             | + 10 71 +                                                                                                    |                                                                                                    |                                                                                                    |                                                                                                    |
| 料金払込                                                              | お取引さ                                                                                                    | 支払分配金                                                                                                    | 祝区分                                                                                                    | -                                                                                                    |
| 定期·財形預金                                                           | 沃具日                                                                                                    | 2010年01月12日                                                                                                    | の文払日                                                                                                    | 2010年01月18日                                                                                                    |
| 投資信託<br>各種変更·申込                                                   | 分配金計算対象<br>残高(口数)                                                                                                    | 15,996,332                                                                                                    | 分配金計算対象残<br>高(うち非課税<br>分)                                                                                                    | -                                                                                                    |
| * ** +* - **                                                      | 単価(円)                                                                                                    | 7,147円                                                                                                    | <b>個別元本(円)</b>                                                                                                    | 10,009.00円                                                                                                    |
| 印刷                                                                | 着通分配金単価<br>(円)                                                                                                    | -                                                                                                    | 特別分配金単価<br>(円)                                                                                                    | 70.00円                                                                                                    |
| ヘルプ                                                               | 普通分配金<br>(円)                                                                                                    | -                                                                                                    | 普通分配金(うち<br>非課税分)                                                                                                    | -                                                                                                    |
| お照い合わせ生                                                           | 特別分配金<br>(円)                                                                                                    | 111,974円                                                                                                    | 特別分配金(うち<br>非課税分)                                                                                                    | -                                                                                                    |
| あわぎんお客さま                                                          | 2(41)                                                                                                    |                                                                                                    |                                                                                                    |                                                                                                    |
| サポートセンター                                                          | 所符祝(円)                                                                                                    | -                                                                                                    | 任氏祝(円)                                                                                                    | -                                                                                                    |
| 平日(除<12/31)<br>9:00~17:00                                         | お支払金額<br>(円)                                                                                                    | 111,974円                                                                                                    |                                                                                                    |                                                                                                    |
| 商号等<br>株式会社阿波銀行<br>登録金期機問<br>四国財務局長<br>(登金)第1号<br>加入協会<br>日本証券業協会 | 表示している各項目<br>・お取引<br>・税区分<br>・決算日<br>・お支払日<br>・分配<br>・借別分配配金<br>・特別別分配金<br>・特別別分配<br>を単価<br>・特別別分配<br>記金<br>・特別分配<br>記金<br>・特別分配<br>記金 | の内容は以下のとおりです。<br>「支払分配金(配当受入)<br>算)対象となる分配金で)<br>案に分配金も含速量なる<br>と自動的に環税区分を表示<br>当該定預金しの1万日の決算への<br>が配金の計算力日本<br>分配金の計算力日本<br>分配金のうち、個別、<br>(普通分配金のうち、個別、<br>(普通分配金のうち、個別、<br>(特別分配金については元<br>ります。)<br>「普通分配金」に対して朝<br>預金口座へのご入金金額 | 。<br>」と表示がある場合<br>で、源泉 (1) の<br>なりになりうに<br>なりになりうに<br>なりの計算に、課題<br>なりの計算に、課題<br>での<br>うちを上回る<br>の<br>に、<br>に、<br>での<br>で<br>の<br>うちた、<br>に<br>で<br>し<br>の<br>うちた、<br>に<br>で<br>の<br>うちた、<br>に<br>で<br>の<br>うちた、<br>に<br>で<br>の<br>うちた、<br>に<br>で<br>の<br>うちた、<br>に<br>で<br>の<br>うちた、<br>に<br>で<br>の<br>うちた、<br>に<br>で<br>の<br>うちた、<br>に<br>で<br>の<br>うちた、<br>に<br>で<br>の<br>うちた、<br>に<br>で<br>の<br>うちた、<br>に<br>で<br>の<br>うちた、<br>に<br>で<br>の<br>い<br>、<br>で<br>で<br>の<br>の<br>い<br>し<br>に<br>、<br>で<br>で<br>の<br>の<br>い<br>し<br>に<br>、<br>で<br>で<br>で<br>の<br>う<br>ち<br>た<br>し<br>の<br>き<br>の<br>か<br>い<br>の<br>う<br>ち<br>た<br>し<br>の<br>き<br>の<br>か<br>い<br>う<br>ち<br>た<br>し<br>の<br>さ<br>の<br>か<br>い<br>の<br>う<br>ち<br>た<br>し<br>の<br>う<br>ち<br>た<br>し<br>の<br>う<br>ち<br>た<br>し<br>の<br>う<br>ち<br>た<br>し<br>の<br>る<br>お<br>一<br>の<br>う<br>ち<br>た<br>し<br>の<br>う<br>ち<br>た<br>し<br>の<br>う<br>ち<br>た<br>し<br>の<br>う<br>ち<br>の<br>か<br>い<br>う<br>の<br>う<br>ち<br>た<br>し<br>の<br>う<br>ち<br>た<br>し<br>の<br>う<br>の<br>ち<br>い<br>り<br>し<br>の<br>う<br>の<br>た<br>い<br>し<br>の<br>さ<br>の<br>か<br>い<br>う<br>ち<br>た<br>い<br>し<br>の<br>う<br>ち<br>た<br>い<br>し<br>の<br>う<br>ち<br>か<br>い<br>う<br>た<br>の<br>い<br>う<br>た<br>の<br>い<br>う<br>ち<br>い<br>う<br>ち<br>い<br>う<br>ち<br>い<br>う<br>ち<br>い<br>う<br>ち<br>い<br>う<br>い<br>う<br>い<br>う<br>い<br>う<br>い<br>う<br>い<br>う<br>い<br>う<br>い<br>う<br>い<br>う<br>い<br>う<br>い<br>う<br>い<br>る<br>い<br>つ<br>ら<br>い<br>ろ<br>い<br>う<br>い<br>ろ<br>い<br>う<br>い<br>う<br>ら<br>、<br>つ<br>い<br>ろ<br>い<br>ろ<br>い<br>ろ<br>い<br>う<br>い<br>ろ<br>い<br>ろ<br>い<br>ろ<br>い<br>ろ<br>い<br>う<br>い<br>ろ<br>い<br>ろ<br>い<br>ろ<br>い<br>ろ<br>い<br>う<br>い<br>う<br>い<br>う<br>い<br>ろ<br>い<br>う<br>い<br>う<br>ら<br>い<br>う<br>い<br>う<br>い<br>う<br>い<br>う<br>い<br>う<br>い<br>う<br>い<br>う<br>い<br>う<br>ら<br>っ<br>い<br>う<br>い<br>う<br>い<br>う<br>い<br>ら<br>つ<br>い<br>い<br>う<br>い<br>い<br>う<br>い<br>い<br>う<br>い<br>う<br>い<br>い<br>う<br>い<br>う<br>い<br>う<br>い<br>う<br>い<br>う<br>つ<br>い<br>つ<br>い<br>う<br>つ<br>い<br>う<br>つ<br>い<br>う<br>つ<br>い<br>う<br>つ<br>い<br>う<br>つ<br>い<br>う<br>つ<br>い<br>う<br>つ<br>い<br>う<br>つ<br>い<br>い<br>う<br>つ<br>い<br>う<br>つ<br>い<br>う<br>つ<br>い<br>う<br>つ<br>い<br>う<br>つ<br>い<br>う<br>つ<br>い<br>う<br>つ<br>い<br>う<br>つ<br>い<br>う<br>つ<br>い<br>う<br>つ<br>い<br>う<br>つ<br>い<br>う<br>つ<br>い<br>う<br>つ<br>い<br>つ<br>い<br>つ<br>い<br>う<br>つ<br>い<br>つ<br>い<br>つ<br>い<br>つ<br>い<br>つ<br>い<br>う<br>つ<br>い<br>つ<br>い<br>つ<br>い<br>つ<br>い<br>つ<br>い<br>つ<br>い<br>つ<br>つ<br>い<br>つ<br>つ<br>つ<br>つ<br>つ<br>つ<br>つ<br>つ<br>つ<br>つ<br>つ<br>つ<br>つ | は、特定口座の受入(計<br>り場合、特定口座の計算対<br>室内にて発生した譲渡損失<br>った。<br>1 数)<br>5 日 あたりの価額<br>3 なる金額<br>5 なる金額<br>5 支払われる分配金<br>す。)<br>分配金<br>なされ、非課税扱いとな<br>民税です。 |
|                                                                   |                                                                                                    |                                                                                                    |                                                                                                    | 戻る メニューヘ                                                                                                    |

### 1. 残高照会画面

「定期預金へのお預入れへ」・「投資信託のご購入へ」・「ローン仮審査のお申込みへ」・「ご利用口座の追加へ」・ 「メールアドレスの登録へ」のリンクボタンを追加しております。

| 💉 阿波銀行                    | 残高照会 あわぎん インターネットバンキング                                                                                    |
|---------------------------|----------------------------------------------------------------------------------------------------|
| ログオフ                      |                                                                                                    |
| 残高照会                      | 残高照会を行う□座を選択して「残高照会」ホタンを押してくたさい。                                                                          |
| 入出金明細照会                   | 定期預金・財形預金の残高は、「定期・財形預金」メニューからご確認ください。                                                                     |
| 振込・振替                     | 「 構高昭会                                                                                                    |
| 料金払込                      | 残高                                                                                                    |
| 定期·財形預金                   |                                                                                                    |
| 投資信託                      | のが出し可能残雨 円                                                                                                |
| 各種変更·申込                   |                                                                                                    |
| メッセージ                     |                                                                                                    |
|                           |                                                                                                    |
| ヘルプ                       | こ利用山座の追加へ メールアドレスの登録へ                                                                                     |
|                           | トップへ                                                                                                    |
| お問い合わせ先<br>あわぎんお客さま       | ○「ご利用口应の追加へ」                                                                                              |
| サポートセンター<br>0120-39-6263  | () 「こうがおこない 2000」、)<br>普通預金、定期預金、財形預金、投資信託などご本人名義の当行口座がインターネット<br>パンナングに登録できていない場合は、「ご利田口座の追加」ができます。      |
| 平日(除<12/31)<br>9:00~17:00 |                                                                                                    |
| 商号等                       | 照気日産を、の行用して産に指定した「振尽・振音」のこ後親がご利用いただけます。<br>〇「定期預金へのお預入れへ」<br>あわ考していた。 きょしょ エビノルビンナン ヴァギ想に 定期預金 おわ預けいた ビノト |
| 株式会社阿波銀行<br>登録金融機関        | のわさんインターネット・モバイルハンキンジで新規に定期預金をお預けいたたくと、<br>店頭表示金利に0.05%を上乗せした金利が適用されます。<br>野しくはますたち。                      |
| 四国財務局長<br>(登金)第1号         | 詳しては <u>、ちろへ</u><br>○「投資信託のご購入へ」<br>■ またまくいたた。たった。 エッジングの地位の行動がで開入したがくた。 空中で                              |
| 加入協会                      | のわさんインダーネット・モバイルハンキングで投資信託をご購入いたたくど、窓口で<br>ご購入いたたく場合に比べ、投資信託申込手数料を20%割引いたします。                             |
| 日本証券業協会                   | なお、投資信託のご購入は、携帯電話からこ利用いただけません。<br>詳しくは <u>こちら</u> へ                                                       |
|                           | ○「メールアドレスの登録へ」<br>メールアドレスをご登録いただけましたら、「振込・振替」等お取引きの結果について                                                 |
|                           | こ連絡いたします。<br>「なりすまし」防止のためにも、メールアドレスの登録をおすすめいたします。                                                         |
|                           | また、各種キャンペーン情報などをご案内させていただきます。                                                                             |
|                           |                                                                                                    |
|                           | Copyright © 2008 The Awa Bank, Limited.                                                                   |
|                           |                                                                                                    |